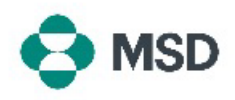

## Corriger un questionnaire envoyé pour resoumission

Dans le cadre du processus d'enregistrement des fournisseurs de MSD, un questionnaire est utilisé pour établir des profils de fournisseurs dans la base de données interne de MSD. Une fois qu'un questionnaire fournisseur a été soumis, il est examiné par le personnel de MSD. Certains questionnaires peuvent être renvoyés au fournisseur pour correction si une ou plusieurs entrées se révèlent incorrectes, manquantes ou non conformes à la politique de MSD. Un questionnaire peut être soumis à nouveau en suivant les étapes suivantes :

| 1 | Vous serez avisé de la demande de resoumission par e-mail avec l'en-tête « <b>Action</b>              |
|---|----------------------------------------------------------------------------------------------------|
|   | informations supplémentaires sur l'enregistrement). L'e-mail détaillera la raison de la               |
|   | demande et les informations manquantes ou a corriger.                                                 |
|   | Cliquez sur le lien dans l'e-mail de notification ou rendez-vous sur la page de connexion             |
| 2 | du fournisseur Ariba à l'adresse <u>https://supplier.ariba.com/</u> et connectez-vous au              |
|   | compte concerné.                                                                                      |
|   | Une fois dans votre profil, cliquez sur le bouton Ariba Network dans le coin supérieur                |
| 3 | gauche de l'écran et choisissez l'option Ariba Proposals & Questionnaires (Propositions               |
|   | Ariba et questionnaires) dans le menu déroulant.                                                      |
|   | Faites défiler la page jusqu'à la section Registration Questionnaires (Questionnaires                 |
| 4 | d'enregistrement) et cliquez sur le lien Supplier Registration Questionnaire                          |
|   | (Questionnaire d'enregistrement du fournisseur).                                                      |
| 5 | Dans le questionnaire, corrigez uniquement les données spécifiées dans l'e-mail de                    |
| 5 | notification.                                                                                         |
| 6 | Une fois terminé, cliquez sur le bouton <b>Submit Entire Response</b> (Soumettre la réponse           |
|   | entière) en bas du questionnaire et confirmez la soumission lorsque vous y êtes invité en             |
|   | cliquant sur <b>OK</b> .                                                                              |
| 7 | Une invite vous demandera à nouveau si vous souhaitez soumettre le questionnaire.                     |
|   | Cliquez sur le bouton <b>OK</b> si vous souhaitez soumettre la réponse ou sur le bouton <b>Cancel</b> |
|   | (Annuler) si vous souhaitez apporter d'autres corrections.                                            |
| 8 | Un message confirmant la soumission apparaîtra à l'écran.                                             |
|   |                                                                                                    |
|   | Le superiorne inclusive exercisé par MCD et expressivé es repuesé et des                              |

Le questionnaire sera ensuite examiné par MSD et approuvé ou renvoyé si des corrections sont nécessaires.

**Veuillez noter** : dans le cadre de la procédure d'examen, il se peut que le personnel de MSD vous contacte pour confirmer les détails de la demande.